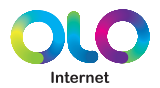

# Manual de Usuario

olo.com.pe

142948 SWU-9100\_MultiNet DDDDDD\_v2.0.indd 1

2/5/13 10:39 PM

## Contenido

| Detalles del Pr<br>Características<br>Parte frontal de<br>Parte posterior | oducto<br>funcionales<br>I Router Móvil<br>del Router Móvil | - 04<br>- 06<br>- 07 |
|---------------------------------------------------------------------------|-------------------------------------------------------------|----------------------|
| Configuración                                                             | naquete                                                     | . 08                 |
| Instalación de l                                                          | a batería                                                   | - 08                 |
| Carga de la bat                                                           | ería                                                        | - 09                 |
| Configuración o                                                           | le PC (Red Inalámbrica)                                     | - 10                 |
| Conectado a su                                                            | ı red WiFi                                                  | - 11                 |
| Cómo verificar                                                            | su dirección IP                                             | - 13                 |
| Interface WEB                                                             | del Router Móvil                                            | 14                   |
| Configuración                                                             | del Router Móvil                                            |                      |
| WIMAX                                                                     | (Estado)                                                    | - 15                 |
| LAN                                                                       | (Estado)                                                    | - 17                 |
|                                                                           | (Configuración)                                             | . 18                 |
|                                                                           | (Configuración avanzada)                                    | 19                   |
| WiFi                                                                      | (Estado)                                                    | - 20                 |
| A                                                                         | (Configuraciones)                                           | - 21                 |
| Aplicaciones                                                              | (FIFeWall)                                                  | . 25                 |
|                                                                           |                                                             | . 27                 |
|                                                                           | (DDNS)                                                      | - 29                 |
|                                                                           | (VPN Pass through)                                          | - 30                 |
| Administración                                                            | (Versión)                                                   | · 31                 |
|                                                                           | (Zona Horaria)                                              | - 32                 |
|                                                                           | (Contraseña)                                                | - 33                 |
|                                                                           | (Reinicio)                                                  | - 34                 |
|                                                                           | (Actualización de FVV)                                      | - 35                 |
|                                                                           | (Mariejo de Bateria)                                        |                      |
| Solución de pre                                                           | oblemas                                                     | 37                   |
| Información de                                                            | operación                                                   | 41                   |
| Información de                                                            | seguridad                                                   | 42                   |
| Información leo                                                           | ral                                                         | 43                   |
| Información de                                                            | yai<br>marantia                                             | 44                   |
| iniornación de                                                            | garanua                                                     |                      |

## Detalles del producto

Gracias por escoger un Router Móvil SWU-9100. El SWU-9100 le permite compartir una comunicación de datos superior a través de las redes Ethernet(USB RNDIS) y WiFi. Ofrece una fácil instalación, conexión de datos confiable, seguridad avanzada, funciones de autenticación y mucho más.

Por favor lea con atención este manual para aprender sobre el SWU-9100.

Le ayudará a satisfacer sus necesidades de comunicación en casa y oficina.

|   | Funciones           | Caracte                  | rísticas              |
|---|---------------------|--------------------------|-----------------------|
|   | Estandar            | IEEE 802.11b/g           |                       |
|   | Frequencia          | 2.401~2.458Ghz           |                       |
|   | Canales             | 1~8                      |                       |
|   | Ancho de banda      | 802.11b/g : 20MHz        |                       |
| w | RF                  | 1 x RX, 1 x TX           |                       |
| i | Modulogián          | 802.11b / DSSS           |                       |
| F | wouldcion           | 802.11g / OFDM           |                       |
| ' | Sonsibilidad BY     | 802.11b : 11Mbps at -87d | Bm                    |
|   | Sensibilidad IXA    | 802.11g : 54Mbps at -73c | IBm                   |
|   | Potencia de Tx Max. | 4dBm @ Antenna Port      |                       |
|   | Tasa do datos       | 11b : 11Mbps             | 11/5.5/2/1            |
|   | iasa ue udlos       | 11g : 54Mbps             | 54/48/36/24/18/12/9/6 |

#### Características funcionales

|        | Funciones            | Carasterísticas                                   |
|--------|----------------------|---------------------------------------------------|
|        | Estandar             | IEEE 802.16e-2005 Wave2                           |
|        | Interface aire       | OFDMA / TDD                                       |
|        | Modelo               | SWU-9100                                          |
| w      | Banda de Frecuencia  | 2.5GHz (2.49~2.69GHz)                             |
| i      | Ancho de banda canal | 5 & 10MHz                                         |
| A<br>X | Modulación           | DL : QPSK,16QAM, 64QAM,<br>UL : QPSK,16QAM, 64QAM |
|        | Tasa máxima DL/UL    | DL : 40Mbps, UL : 8Mbps                           |
|        | MIMO                 | Matrix A(STC) & Matrix B                          |
|        | Autenticación        | EAP-TLS / EAP-TTLS                                |
|        | Potencia de Tx       | Max.23dBm                                         |
|        | Sensibilidad de RX   | -95dBm @ QPSK 1/2 CTC                             |

| WiM<br>Wi | AX 9<br>Fi Bateria                                                                                                    |
|-----------|----------------------------------------------------------------------------------------------------|
|           | Indicadores LED                                                                                                    |
|           | Señal Fuerte : Verde Encendido<br>Señal Media : Azul Encendido<br>Señal Baja : Rojo Encendido<br>Falla de servicio : Rojo Intermitente       |
| WiFi 🏶    | WiFi conectado : Azul Encendido<br>WiFi modo seguridad : Verde Encendido<br>Transferencia de datos : Intermitente                            |
| WiFi      |                                                                                                    |
| Power     | Encendido : Rojo Encendido<br>Modo suspención : Verde Encendido<br>Batería baja : Amarillo Encendido (Cargar la batería lo antes<br>posible) |

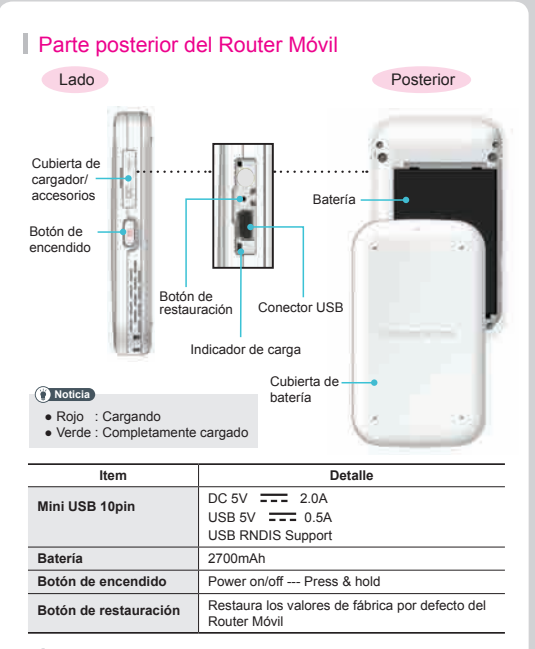

#### () Noticia

 Si usted perdió la contraseña de acceso para la dirección del router o la dirección IP después del cambio, presione el botón de restauración con un afilier durante 5 segundos.

## Configuración

#### Contenido del paquete

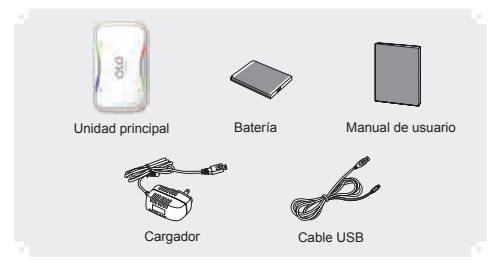

#### Instalación de la batería

Presione hacia abajo la tapa de la batería y deslice hacia abajo hasta que haga clic y quede libre. Inserte la batería en la parte posterior del Router Móvil, teniendo en cuenta que debe quedar alineada a los contactos del compartimiento.

(Vuelva a colocar la tapa de la batería y deslícela hacia arriba hasta que haga clic y quede asegurada en su lugar)

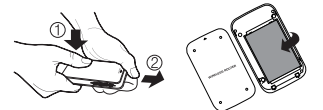

#### CUIDADO:

- Al deslizar la tapa de la batería, use sus dedos o la palma, no utilice sus uñas.
- Asegúrese que el dispositivo este apagado cuando se quita la batería. De lo contrario, el dispositivo puede ser dañado.

#### Carga de la batería

Debe cargar la batería antes de usar el dispositivio por primera vez. Abra la tapa de cargador/accesorios y conecte el cargador. El indicador de carga de batería encenderá rojo (mientras carga) o verde (cuando esta totalmente cargada). Cuando termine de cargar, desconecte el cargador y cierre la tapa del cargador/ accesorios.

#### Noticia

- Rojo : Cargando
- Verde : Completamente cargado

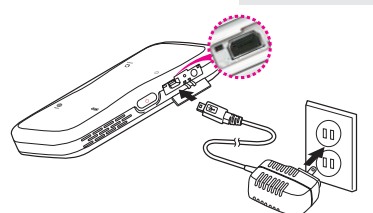

Atención:

Para cargar el dispositivo mediante un cable USB, el dispositivo debe estar apagado.

La carga mediante USB necesita más tiempo que realizar la carga completa utilizando el cargador.

\*Adapter Manufacturer, Kuantech (Shenzhen) Co., Ltd. Model, KSAC0500200W1UV-1

#### Configuración de PC (Red Inalámbrica)

La mayoría de las computadoras ya tienen el protocol TCP/IP habilitado para configuración. Para que su computador pueda dar apoyo a su Router Móvil, por favor verifique que las direcciones IP y direcciones DNS se encuentren habilitadas de forma automática en la en la conexión de área local.

#### En un entorno Windows :

Hacer Clic "Inicio" >> Configuración >> Seleccionar "Panel de Control" >> Clic "Redes e Internet" >> Clic en "Conexiones de red" >> Clic Derecho en "Conexiones de redes Inalambricas" y seleccione "Propiedades" >> Seleccione "Protocolo de Internet (TCP/ IP)" Clic en "Propiedades" >> Seleccione "Obtener direcciones IP de manera automática" >> Clic en el botón de "OK".

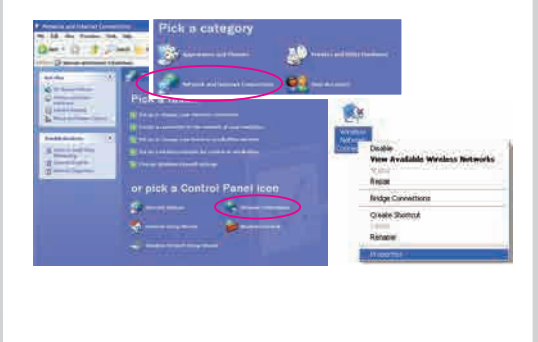

| Germit Alexan Contgane                                                                                                    |
|----------------------------------------------------------------------------------------------------|
| This can get IF reflect accepted assemblidly if you reflect accepts<br>the capability Dimension proceeded to be real-solar advantation in<br>the reproduction P-values |
| Color at 9 atom streams.                                                                                                    |
| City of Phil and allow advantage                                                                                                    |
|                                                                                                    |
|                                                                                                    |

#### Conectado a su red inalámbrica WiFi (SSID)

Asegúrese que el Router Móvil tenga la batería cargada, luego, enciéndalo.

En un entorno Windows :

Vaya a "Inicio" >> "Panel de Control" >> "Redes e Internet" >> "Conexiones de Red" >> Clic derecho en "Conexiones de red inalámbrica" >> Seleccionar "Ver redes inalámbricas disponibles" >> En la lista , haga doble Clic sobre SSID del Router Móvil.

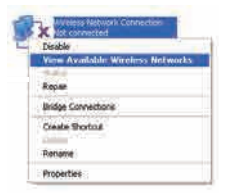

<Haga clic con el Ver redes inalámbricas disponibles>

| uttoork Tasks                                                                                                    | Choose a wireless network                                                                                |
|----------------------------------------------------------------------------------------------------|----------------------------------------------------------------------------------------------------|
| S Print with the                                                                                                    | Citil, an item in the left below to connect to a version retricch in range or to get ours<br>efformation |
| The up a service retrieves for a fronce to result affice                                                                                                    | ((p)) Ole Rauder Hevel Connected 😭                                                                       |
| elated Talks                                                                                                    | ((2)) TSS1111 Doble Clic                                                                                 |
| Conservations of the second second se | manufacture and a state of the second                                                                    |
| Chaops attraced                                                                                                    | "?" <u>*</u>                                                                                             |
|                                                                                                    | ((p)) <sup>44</sup>                                                                                      |
|                                                                                                    | ((g)) store                                                                                              |

<Conexiones de red inalámbricas>

#### Cómo verificar su dirección IP

Abra la ventana del simbolo de sistema hacienda Clic en "Inicio" y luego seleccione "Ejecutar", Escriba "cmd", y luego haga Clic en el botón de "Ok":

| Non                                |           |           | 7 🛙                         |
|------------------------------------|-----------|-----------|-----------------------------|
| Type fre take of Sherred restorate | e program | NARE - DO | ouriert, or<br>nit for your |
| (see and                           |           |           |                             |
|                                    |           | Canad     | pees.                       |

<Ejecutar cmd>

Cuando aparezca la ventana del simbolo de sistema, escriba el comando "ipconfig" para verificar la dirección IP, máscara de subred y puerta de enlace, que se asigna automáticamente a su PC.

#### Noticia

• Todas las PCs conectadas al Router Móvil recibirán sus propias direcciones IP.

| Microsoft Windows XP [Version 5.1.2600]<br><c> Capyright 1985-2001 Microsoft Corp.</c> |  |
|----------------------------------------------------------------------------------------|--|
| E:WDocuments and SettingsWjwwang≻ipconfig                                              |  |
| Windows IP Configuration                                                               |  |
| Ethernet adapter Local Area Connection:                                                |  |
| Media State Media disconnected                                                         |  |
| Ethernet adapter Wirelezz Network Connection:                                          |  |
| Connection-specific DNS Suffix ,:<br>IP Address:192.168.1.180<br>Subnet Hask           |  |
| E:WDocuments and SettingsWjuwang>                                                      |  |

#### Noticia

 Si una dirección IP no es asignada, verifique lo siguiente: que el Router Móvil este encendido y compruebe los detalles de configuración TCP/IP.

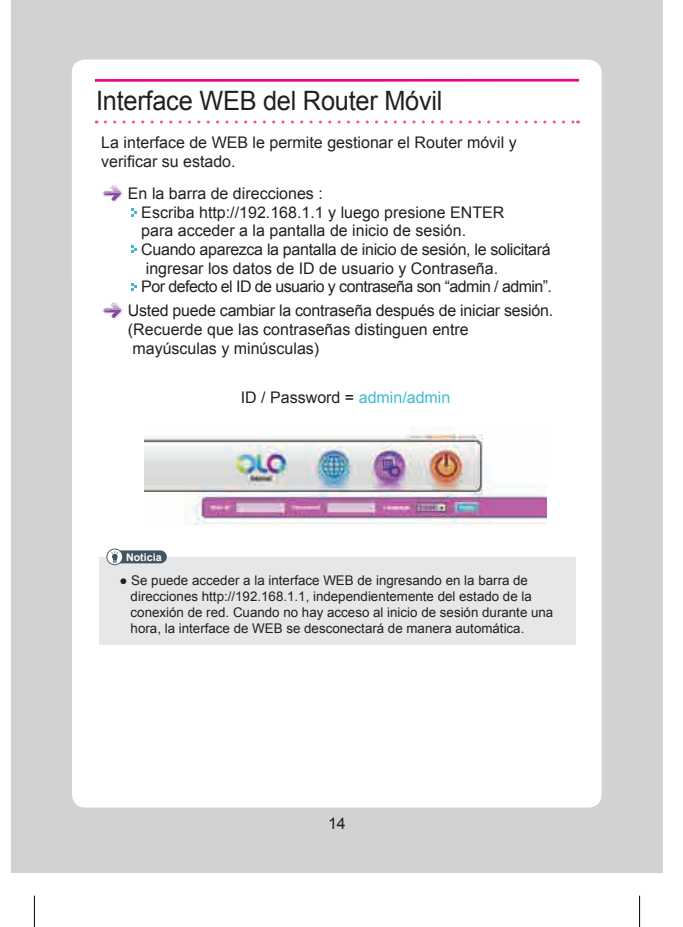

## Configuración del Router Móvil

#### WiMAX (Estado)

El estado de WiMAX le ofrece información de la red WiMAX.

| <br>WMAX Status                                                                                                    |                                                                                                    |
|----------------------------------------------------------------------------------------------------|----------------------------------------------------------------------------------------------------|
| <br>• Without Signal Strength                                                                                                    |                                                                                                    |
| These streams (and controls                                                                                                    | 12-1312-07-04.0-01                                                                                                    |
| * WMAX toformation                                                                                                    |                                                                                                    |
| Service Anno 1999<br>Service Announces<br>Property<br>Property | Sourcesing<br>Work & Zankell<br>John Stratter<br>Standard (Ed. 2014), (J. 2014), (J. 2014)<br>Standard (Ed. 2014), (J. 2014), (J. 2014)<br>Standard (J. 2014), (J. 2014), (J. 2014),<br>Standard (J. 2014), (J. 2014), (J. 2014),<br>Standard (J. 2014), (J. 2014), (J. 2014),<br>Standard (J. 2014), (J. 2014),<br>Standard (J. 2014), (J. 2014),<br>Standard (J. 2014), (J. 2014),<br>Standard (J. 2014), (J. 2014),<br>Standard (J. 2014), (J. 2014),<br>Standard (J. 2014), (J. 2014),<br>Standard (J. 2014), (J. 2014),<br>Standard (J. 2014), (J. 2014),<br>Standard (J. 2014), (J. 2014),<br>Standard (J. 2014),<br>Standard (J. 2014 |
| * WINAX #                                                                                                    |                                                                                                    |
| Del OF docte<br>de contrato de la contrato de<br>Demois Indéceste<br>Demois Vision<br>Permo Sall<br>Res sur 1948<br>Test Endo                                                                                                    |                                                                                                    |

- → Seleccionar "WiMAX" → "Status" en el menú.
- Se puede ver la información de configuración y el estado actual de la conexión de red WiMAX.
  - Intensidad de señal WiMAX
  - Información de conexión WiMAX
  - Dirección IP WiMAX
- Por favor, consulte la siguiente tabla para obtener información detallada.

#### Información WiMAX

| Información        | No inicializado : Dispositivo esta sin inicializar.<br>Listo : Dispositivo WiMAX listo.<br>Buscando : Buscando señal WiMAX<br>Conectando : Señal WiMAX detectada, pero no<br>hay conexión establecida.<br>Conectado : Conexión WiMAX establecida.<br>Fuera de Zona de Cobertura : Señal WiMAX no<br>detectada. |
|--------------------|----------------------------------------------------------------------------------------------------|
| PER                | Tasa de error de paquetes                                                                                                    |
| BSID               | Identificador de estación base de 48-bits                                                                                                    |
| CINR & RSSI Info   | CINR : Tasa de señal ruido / portadora<br>RSSI : Indicador de intensidad de señal recibida.                                                                                                    |
| Power Control Mode | Potencia actual del transmisor y el control de modo                                                                                                    |
| Tx Power           | Potencia de transmisión / valor máximo de<br>potencia de transmisión                                                                                                    |
| Frecuencia         | Canal de frecuencia WiMAX                                                                                                    |

### LAN (Estado)

El estado de red LAN, muestra información detallada de la red LAN.

|                                                       | .99986AX                                                              | LAC _ HOP .                                       | Augenation           | Alter  |
|-------------------------------------------------------|-----------------------------------------------------------------------|---------------------------------------------------|----------------------|--------|
|                                                       | - LAN Status                                                          |                                                   |                      |        |
| 1                                                     | · Local Hermork                                                       | Information -                                     |                      |        |
| cietijiekkie :<br>roktormyk :                         | Windowski<br>Skonsil Nees<br>N/C, Addees                              | 182.186.1.1<br>296.291,291,8<br>09.21.07.22.22.2  | :                    |        |
|                                                       | + DE-CP Informa                                                       | bon                                               |                      |        |
|                                                       | 2042P (dame)<br>Start P Amorea<br>End P Matters                       | 80 aa480<br>102 100 1 106<br>102 100 1 106        |                      |        |
|                                                       | = DHCP Client L                                                       | in l                                              |                      |        |
|                                                       | tion and the second                                                   | Ter settings                                      | Theorem on           | _      |
|                                                       |                                                                       |                                                   |                      |        |
| eleccion<br>e puede                                   | ar "LAN" →<br>ver los deta                                            | "Status" desde el<br>alles de la configu          | menú.<br>ración de i | red LA |
| eleccion<br>e puede<br>Informa<br>Informa<br>Lista de | ar "LAN" →<br>ver los deta<br>ción de red<br>ción DHCP<br>clientes DH | "Status" desde el<br>illes de la configu<br>local | menú.<br>ración de r | red LA |
| eleccion<br>e puede<br>Informa<br>Informa<br>Lista de | ar "LAN" →<br>ver los deta<br>ción de red<br>ción DHCP<br>clientes DH | "Status" desde el<br>illes de la configu<br>local | menú.<br>ración de r | red LA |
| eleccion<br>e puede<br>Informa<br>Informa<br>Lista de | ar "LAN" →<br>ver los deta<br>ción de red<br>ción DHCP<br>clientes DH | "Status" desde el<br>illes de la configu<br>local | menú.<br>ración de r | red LA |
| eleccion<br>e puede<br>Informa<br>Informa<br>Lista de | ar "LAN" →<br>ver los deta<br>ción de red<br>ción DHCP<br>clientes DH | "Status" desde el<br>alles de la configu<br>local | menú.<br>ración de r | red LA |
| eleccion<br>e puede<br>Informa<br>Informa<br>Lista de | ar "LAN" →<br>ver los deta<br>ción de red<br>ción DHCP<br>clientes DH | "Status" desde el<br>Illes de la configu<br>local | menú.<br>ración de r | red LA |

#### LAN (Configuración de red LAN)

Permite configurar los ajustes necesarios de la red LAN y del servidor DHCP.

| Luel .                                                                                                    | Local Area Network (L                                                                                                    | AN) Settings                                                                                                    | dei mersen a.                                                                       |                                                                 |
|----------------------------------------------------------------------------------------------------|----------------------------------------------------------------------------------------------------|----------------------------------------------------------------------------------------------------|-------------------------------------------------------------------------------------|-----------------------------------------------------------------|
| ANC Address                                                                                                    | 4 Laki Senup                                                                                                    |                                                                                                    |                                                                                     |                                                                 |
|                                                                                                    | P-500102                                                                                                    | 10000                                                                                                    | I CANA COM                                                                          |                                                                 |
|                                                                                                    | Barret Sense                                                                                                    | REAL PROPERTY AND                                                                                                 |                                                                                     |                                                                 |
| in second second                                                                                                    | · LAKONCP Server Setup                                                                                                    |                                                                                                    |                                                                                     |                                                                 |
|                                                                                                    | O-CP See                                                                                                    |                                                                                                    | C Deserer                                                                           |                                                                 |
|                                                                                                    | Mannah Lamid Prov.                                                                                                    | 10                                                                                                    | -                                                                                   |                                                                 |
|                                                                                                    | P mehris iddees                                                                                                    | ALC: NO.                                                                                                    |                                                                                     |                                                                 |
|                                                                                                    |                                                                                                    |                                                                                                    |                                                                                     |                                                                 |
|                                                                                                    |                                                                                                    |                                                                                                    | 100                                                                                 |                                                                 |
| Seleccion<br>Configura                                                                                                    | nar "LAN" → "LAN                                                                                                    | Configurati                                                                                                    | on" desde                                                                           | el menú                                                         |
| <ul> <li>Seleccion</li> <li>Configure</li> <li>Ingrese</li> </ul>                                                                                  | nar "LAN" → "LAN<br>e los ajustes de rec<br>e si dirección IP y m                                                                                                    | Configurati<br>LAN :<br>ascara de                                                                                 | on" desde<br>subred "IF                                                             | el menú<br>Address                                              |
| Seleccion<br>Configure<br>Ingrese<br>Subnet                                                                                                    | nar "LAN" → "LAN<br>e los ajustes de rec<br>e si dirección IP y m<br>Mask"                                                                                                    | Configurati<br>LAN :<br>hascara de                                                                                | on" desde<br>subred "IF                                                             | el menú<br>P Address                                            |
| Seleccion<br>Configure<br>Ingrese<br>Subnet<br>El valo                                                                                             | har "LAN" $\rightarrow$ "LAN<br>e los ajustes de rec<br>e si dirección IP y m<br>: Mask"<br>r por defecto es "19<br>e los ajustes del se                                                                          | Configurati<br>LAN :<br>ascara de<br>2.168.1.1 /                                                                  | on" desde<br>subred "IF<br>255.255.2                                                | el menú<br><sup>9</sup> Addres:<br>255.0".                      |
| Seleccion<br>Configure<br>Ingrese<br>Subnet<br>El valo<br>Configure<br>La casi                                                                     | nar "LAN" → "LAN<br>e los ajustes de rec<br>e si dirección IP y m<br>Mask"<br>r por defecto es "19<br>e los ajustes del se<br>lla de verificación c                                                               | Configurati<br>  LAN :<br>hascara de<br>02.168.1.1 /<br>ervidor DH0<br>lel servidor                               | on" desde<br>subred "IF<br>255.255.2<br>CP :<br>DHCP ac                             | el menú<br>P Address<br>255.0".<br>tive o                       |
| <ul> <li>Seleccion</li> <li>Configure</li> <li>Ingrese</li> <li>Subnet</li> <li>El valo</li> <li>Configure</li> <li>La casi<br/>desacti</li> </ul> | har "LAN" → "LAN<br>e los ajustes de rec<br>e si dirección IP y m<br>Mask"<br>r por defecto es "19<br>e los ajustes del se<br>lla de verificación c<br>va la función de co                                        | Configurati<br>I LAN :<br>lascara de<br>2.168.1.1 /<br>ervidor DH(<br>lel servidor<br>nfiguración                 | on" desde<br>subred "IF<br>255.255.2<br>CP :<br>DHCP ac<br>de la red                | el menú<br><sup>9</sup> Addres:<br>255.0".<br>tive o<br>LAN.    |
| Seleccion<br>Configure<br>Subnet<br>El valo<br>Configure<br>La casi<br>desacti<br>Introdu                                                          | nar "LAN" → "LAN<br>los ajustes de rec<br>e si dirección IP y m<br>Mask"<br>r por defecto es "19<br>e los ajustes del se<br>illa de verificación c<br>va la función de co<br>zca el tiempo máxi                   | Configurati<br>I LAN :<br>lascara de<br>I2.168.1.1 /<br>ervidor DHO<br>lel servidor<br>nfiguración<br>mo de confi | on" desde<br>subred "IF<br>255.255.2<br>CP :<br>DHCP ac<br>de la red<br>acto, direc | el menú<br>2 Address<br>255.0".<br>tive o<br>LAN.<br>cción IP y |
| Seleccion<br>Configure<br>Ingrese<br>Subnet<br>El valo<br>Configure<br>La casi<br>desacti<br>Introdu<br>el núm                                     | nar "LAN" → "LAN<br>les ajustes de rec<br>es dirección IP y m<br>Mask"<br>r por defecto es "19<br>e los ajustes del se<br>illa de verificación c<br>va la función de co<br>zca el tiempo máxi<br>ero de usuarios. | Configurati<br>LAN :<br>lascara de<br>2.168.1.1 /<br>ervidor DHC<br>lel servidor<br>nfiguración<br>mo de cont     | on" desde<br>subred "IF<br>255.255.2<br>CP :<br>DHCP ac<br>de la red<br>acto, direc | el menú<br>2 Address<br>255.0".<br>tive o<br>LAN.<br>cción IP y |

### LAN (Configuración avanzada)

Permite ajustar la configuración avanzada de redes plug and play.

| <ul> <li>Seleccione "LAN" → "Advanced Settings" desde el menú.</li> <li>Configurar la instalación UPNP :</li> <li>La casilla de verificación de configuración.</li> <li>La función de Plug and Play (UPNP) es un conjunto de protocolos para refere residenciales, sin que los dispositivos cuenten con los permisos de clase empresarial.</li> <li>Hacer clic en el botón "Apply" cuando haya terminado.</li> </ul>                                                           | <ul> <li>Seleccione "LAN" → "Advanced Settings" desde el menú.</li> <li>Configurar la instalación UPNP :</li> <li>La casilla de verificación de configuración UPNP activa o descrito de la función de Plug and Play (UPnP) es un conjunto de protocolos para redes residenciales, sin que los dispositivos cuenten con los permisos de clase empresarial.</li> <li>Hacer clic en el botón "Apply" cuando haya terminado.</li> </ul>                                     | olo                                                                                                    |                                                                                                    |                                                                    |
|----------------------------------------------------------------------------------------------------|----------------------------------------------------------------------------------------------------|----------------------------------------------------------------------------------------------------|----------------------------------------------------------------------------------------------------|--------------------------------------------------------------------|
| <ul> <li>Seleccione "LAN" → "Advanced Settings" desde el menú.<br/>Configurar la instalación UPNP :</li> <li>La casilla de verificación de configuración UPNP activa o<br/>desactiva la función de configuración.</li> <li>La función de Plug and Play (UPnP) es un conjunto de<br/>protocolos para redes residenciales, sin que los dispositivos<br/>cuenten con los permisos de clase empresarial.</li> <li>Hacer clic en el botón "Apply" cuando haya terminado.</li> </ul> | <ul> <li>Seleccione "LAN" → "Advanced Settings" desde el menú.</li> <li>Configurar la instalación UPNP :</li> <li>La casilla de verificación de configuración UPNP activa o desactiva la función de configuración.</li> <li>La función de Plug and Play (UPnP) es un conjunto de protocolos para redes residenciales, sin que los dispositivos cuenten con los permisos de clase empresarial.</li> <li>Hacer clic en el botón "Apply" cuando haya terminado.</li> </ul> | Last<br>basis<br>Last Lettgeber<br>beverent Settige                                                                                                    | UPED     This focus is a surgery that exceeded. Associety 5 proceed Torongs of New York Street Street | serili (k. rozavi nada (<br>nali, stali na dila)                   |
|                                                                                                    |                                                                                                    | <ul> <li>Seleccione</li> <li>Configurar</li> <li>La casilla<br/>desactiva</li> <li>La funcio<br/>protocolo<br/>cuenten o</li> <li>Hacer clic</li> </ul> | *"LAN" → "Advanced Settings" desd<br>la instalación UPNP :<br>a de verificación de configuración UF<br>a la función de configuración.<br>In de Plug and Play (UPnP) es un co<br>s para redes residenciales, sin que los<br>con los permisos de clase empresarial.<br>en el botón "Apply" cuando haya terr                                                                                                    | e el menú.<br>'NP activa o<br>njunto de<br>dispositivos<br>ninado. |

### WiFi (Estado)

El Wi-Fi(status) brinda información sobre el estatus actual WiFi.

| 48                                  | WFLStatus                                                                          |                                                                                                    |                  |  |
|-------------------------------------|------------------------------------------------------------------------------------|----------------------------------------------------------------------------------------------------|------------------|--|
| 1                                   | + Witeress Lan Statu                                                               | •                                                                                                    |                  |  |
|                                     | VIET-Street<br>DOC<br>School<br>Channel<br>operation<br>School<br>School<br>School | Emme<br>On Reader Ment<br>HE 1992 2000 (201<br>HE 2000 (201<br>HE 2000)<br>HE 2000 (201<br>HE 2000)<br>AND |                  |  |
| Seleccion<br>Puedes v               | he "WiFi" $\rightarrow$ "Steen er el detalle de                                    | atus" desde el<br>la configuració                                                                          | menú.<br>n WiFi. |  |
| Seleccion<br>Puedes v<br>> Status \ | ne "WiFi" → "St<br>er el detalle de<br>Wireless LAN                                | atus" desde el<br>la configuració                                                                          | menú.<br>m WiFi. |  |
| Seleccion<br>Puedes v<br>> Status \ | ne "WiFi" → "St<br>er el detalle de<br>Wireless LAN                                | atus" desde el<br>la configuració                                                                          | menú.<br>n WiFi. |  |
| Seleccion<br>Puedes v<br>> Status \ | ue "WiFi" → "St<br>er el detalle de<br>Wireless LAN                                | atus" desde el<br>la configuració                                                                          | menú.<br>n WiFi. |  |

### WiFi (Configuraciones)

Los ajustes WiFi le permitirán realizar los ajustes necesarios.

| P                                                                                                    | Basic Weet                                                                                                    | esa Settinga                                                                                                    |                                                                                                    |                                                                              |                         |
|----------------------------------------------------------------------------------------------------|----------------------------------------------------------------------------------------------------|----------------------------------------------------------------------------------------------------|----------------------------------------------------------------------------------------------------|------------------------------------------------------------------------------|-------------------------|
| NI .                                                                                                    | * WIFE Basic Be                                                                                                    | tikut (                                                                                                    |                                                                                                    |                                                                              |                         |
| e /                                                                                                    | 100 Jaam Dank                                                                                                    | Q                                                                                                    | + Aure                                                                                                    | (C Manager                                                                   |                         |
| 50                                                                                                    | New of Hermiters                                                                                                    | 11.                                                                                                    |                                                                                                    | interest T                                                                   |                         |
|                                                                                                    | Channel.                                                                                                    |                                                                                                    | 12                                                                                                    | <u>1</u>                                                                     |                         |
|                                                                                                    |                                                                                                    |                                                                                                    | 1 1 1 1 1 1 1 1 1 1 1 1 1 1 1 1 1 1 1                                                                                   |                                                                              |                         |
|                                                                                                    | - WIFI becurtte                                                                                                    | Setup                                                                                                    |                                                                                                    |                                                                              |                         |
|                                                                                                    | Automotication block                                                                                                    | • ]                                                                                                    |                                                                                                    |                                                                              |                         |
|                                                                                                    | Transforment allower                                                                                                    |                                                                                                    | 10.194                                                                                                    | 9,42                                                                         |                         |
|                                                                                                    | Contractor, Nation                                                                                                    |                                                                                                    |                                                                                                    |                                                                              |                         |
| eleccione                                                                                                    | e "WiFi" → '<br>ción de Wi-ł                                                                                                    | 'Settings<br>Fi Config                                                                                                    | " en el m<br>uración b                                                                                                  | enú.<br>Jásica :                                                             |                         |
| eleccione<br>onfigurad<br>Activar /<br>Introduzd<br>Seleccio<br>Seleccio<br>onfigurad<br>Seleccio<br>(OPEN,<br>Verifique<br>Ingrese              | e "WiFi" → '<br>ción de Wi-f<br>desactivar<br>ca el nombr<br>ne uno de l<br>ne uno de l<br>ción la opcio<br>ne uno de l<br>SHARED, \<br>e el modo do<br>clave de reo               | Settings<br>i Config<br>la casilla<br>e de rec<br>os modo<br>os canal<br>ón de se<br>os modo<br>WPA-PS<br>e encripo<br>d.                | " en el m<br>juración b<br>Wi-Fi.<br>(SSID)<br>is inalámi<br>es de la l<br>guridad V<br>is de aute<br>K, WPA2-<br>ción. | enú.<br>vásica :<br>bricos de la<br>ista.<br>ViFi :<br>enticación (<br>-PSK) | a lista.<br>de la lista |
| eleccione<br>onfigurad<br>Activar /<br>Introduz;<br>Seleccio<br>Seleccio<br>onfigurad<br>Seleccio<br>(OPEN,<br>Verifique<br>Ingrese<br>aga click | e "WiFi" $\rightarrow$ '<br>ción de Wi-f<br>desactivar<br>ca el nombr<br>ne uno de l<br>ción la opció<br>ne uno de l<br>SHARED, \<br>8 el modo de<br>clave de rec<br>e en la opció | Settings<br>Fi Config<br>la casilla<br>e de rede<br>os modo<br>os canal<br>ón de se<br>os modo<br>WPA-PS<br>e encripo<br>d.<br>on "Apply | " en el m<br>uración b<br>Wi-Fi.<br>(SSID)<br>is inalámi<br>es de la l<br>guridad V<br>is de aute<br>K, WPA2<br>ción.   | enú.<br>vásica :<br>bricos de la<br>ista.<br>VIFi :<br>enticación (<br>-PSK) | a lista.<br>de la lis   |

| Network Mode           | Select the WLAN protocols.                                                                                                    |
|------------------------|----------------------------------------------------------------------------------------------------|
| Network Name<br>(SSID) | Service Set Identifier. The network name used<br>Service Set Identifier. El nombre de red que se<br>utiliza para identificar la WLAN.<br>Todos los dispositivos Wi-Fi en WLAN deben<br>utilizar el mismo SSID para conectarse a la SSID<br>(por defecto: SWU-9100) |
| Hidden                 | Marque esta opción para evitar que SID from<br>broadcasting its SSID.                                                                                                    |
| Channel                | Establezca la frecuencia de la red inalámbrica.<br>(Ajuste automático, CH1 ~ CH8)                                                                                                    |
| Wireless Mode          | El valor de la señal se puede configurar bajo para<br>evitar la intrusión inalámbrica Wi-Fi cuando se<br>utiliza a una corta distancia.                                                                                                    |

### Aplicaciones (Firewall)

La "Solicitud (Firewall)" le permite proteger AP / router en sí de atacar.

| Ξ. | - Person<br>Sector in the Control of the Manual Annual Sector in the Annual Person in the Control of the Person in the Person in th |
|----|----------------------------------------------------------------------------------------------------|
|    | The second second second second second second second second second second second second second second second se                                                                                                    |
|    | Comment of the start                                                                                                    |
|    | The same is a first time."                                                                                                    |
|    |                                                                                                    |
|    | And A REAL PROPERTY AND AND A REAL PROPERTY AND AND A REAL PROPERTY AND AND A REAL PROPERTY AND A REAL PROPERTY A REAL PROPERTY AND A REAL PROPERTY A REAL PROPERTY A REAL PROPERTY AND A REAL PROPERTY A REAL PROPERTY A REAL PROPERTY A REAL PROPERTY A REAL PROPERTY A REAL PROPERTY A REAL PROPERTY A REAL PROPERTY A REAL PROPERTY A REAL PROPERTY A REAL PROPERTY A REAL    |
|    |                                                                                                    |
|    |                                                                                                    |
|    | anness .                                                                                                    |
|    | 100,000 000                                                                                                    |
|    |                                                                                                    |
|    | initianiti                                                                                                    |
|    |                                                                                                    |
|    |                                                                                                    |
|    |                                                                                                    |

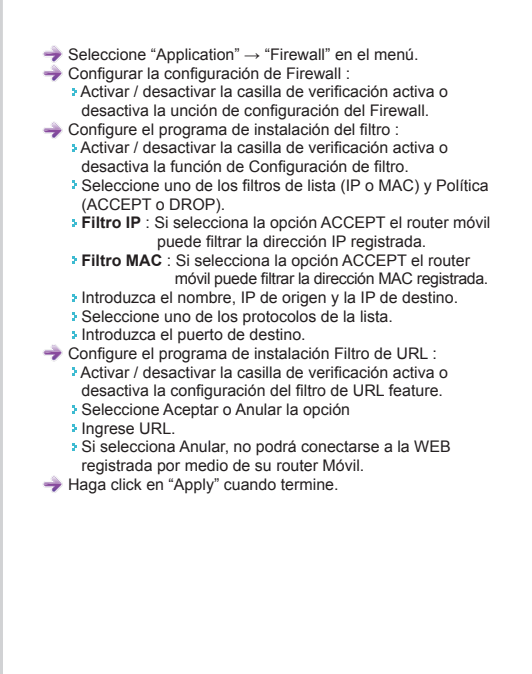

#### Aplicaciones (DMZ & Port Forwarding)

La "Solicitud (DMZ)" le permite configurar el DMZ a la dirección IP del host.

La "Solicitud (Port Forwarding)" le permite configurar el reenvío de puertos.

|                 | DMZ & Port Forwarding                                                                                                    |
|-----------------|----------------------------------------------------------------------------------------------------|
| <u> </u>        | view Trans (and up, 2) (the maintained (Correct/2022) (b) responses in the rest of administration of the state of the state of the stat |
| 444             | + Demilitarized Zone Behap                                                                                                    |
| Efetfannig<br>L | Hard Sound Streams B Downer<br>Private Las P                                                                                                    |
| and through     |                                                                                                    |
|                 | • Port Forwarding Serup                                                                                                    |
|                 |                                                                                                    |
|                 | tuntum f" In all all all the Department for                                                                                                    |
|                 |                                                                                                    |
|                 | and the life second of a lower of                                                                                                    |
|                 |                                                                                                    |
|                 |                                                                                                    |
|                 |                                                                                                    |
|                 |                                                                                                    |
|                 |                                                                                                    |

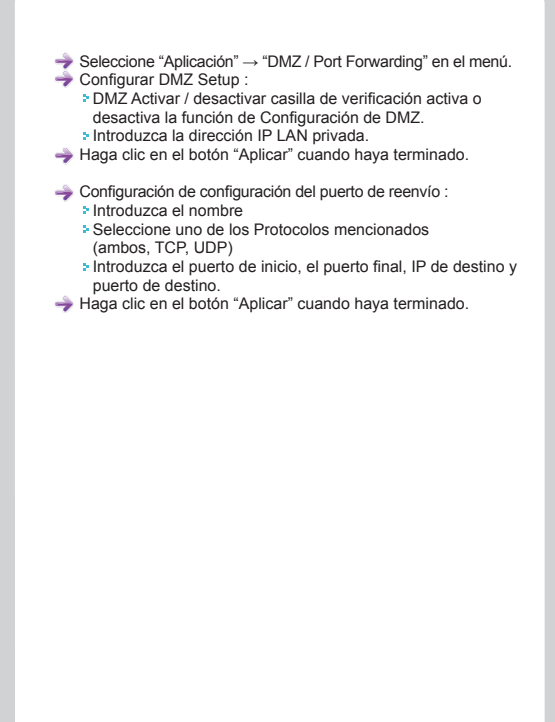

### Aplicaciones (QoS)

La "Solicitud (QoS)" le permite configurar las reglas para ofrecer garantías de calidad de servicio para aplicaciones.

| LAB                  | Guality Service Settings                     |         |
|----------------------|----------------------------------------------|---------|
|                      | * Goll Setop                                 |         |
| National Contraction | addressions there there where                |         |
| 2020s4Falvaing       | + Evenity Mode                               |         |
| фа<br>П              | Presentation Preside Destroy Destroy Preside |         |
| mek                  |                                              |         |
| Officiant Prough     |                                              |         |
| um -                 | Problemant Press Publicant Tamp              |         |
|                      |                                              |         |
|                      | - Section 1                                  | Cecut   |
|                      |                                              | Cacori  |
|                      | -                                            | Canal   |
|                      | - 400 T                                      | Cutof   |
|                      | - Section 1                                  | Careet  |
|                      | - APR                                        | Caroot  |
|                      | acri 1                                       | Canad   |
|                      |                                              | Cuccel  |
|                      |                                              | Careed  |
|                      | 1007                                         | Control |
|                      | 27                                           | Cantel  |

- → Seleccione "Application" → "QoS" del menú.
- Configure el Qos Setup :
  - Marque "Disable", "Shaping" o "Priority".
- Configure el modo shaping :
  - Al marcar "Upload" o "Download" usted puede ajustar la velocidad.
  - Ingrese la dirección IP/Mask
  - Seleccione uno de los protocolos en la lista (All, TCP, UDP)
  - Ingrese el Puerto de comienzo, puerto final y velocidad.
  - Luego de ingresar todos los requerimientos necesarios, haga click en "Add".
- Haga click en "Apply".
- Configure la opción de prioridad.
  - Ingrese la dirección IP/Mask.
  - Seleccione uno de los siguientes protocolos (All, TCP, UDP)
  - Seleccione unas de las siguientes prioridades (HIGH, MEDIUM, LOW)
  - Luego de ingresar todas las opciones necesarias haga click en"Add".
- Haga click en "Apply" cuando termine.

### Aplicaciones (DDNS)

La "Application (DDNS)" le permite configurar los parámetros dinámicos DNS.

| 880C                                                                                       | DDNS                                                                                             |                                                        |                                               |                |
|--------------------------------------------------------------------------------------------|--------------------------------------------------------------------------------------------------|--------------------------------------------------------|-----------------------------------------------|----------------|
| A                                                                                          | · CONS Setup                                                                                     |                                                        |                                               |                |
| elfizition (                                                                               | CONTRACTOR AND                                                                                   | - Anne                                                 | le cromi -                                    |                |
| Sangi Contra Contra C                                                                      | Swoce Freme                                                                                      | E-10-00                                                |                                               |                |
| and the second second                                                                      | 404075art6                                                                                       | 1                                                      |                                               |                |
| ter i                                                                                      | Ine di                                                                                           | 12                                                     |                                               |                |
| the same in case                                                                           | USE TRANSPORT                                                                                    | 0                                                      |                                               |                |
| -                                                                                          |                                                                                                  |                                                        | - AN                                          | N              |
| <ul> <li>DDNS A<br/>deshabi</li> <li>Seleccio</li> <li>Ingrese e</li> </ul>                | a opcion DDN<br>cctivado/Desact<br>lita esta opción<br>one uno de los p<br>el nombre del Ho      | ivado marca<br>proveedores<br>ost Name, ID             | ido, habilita<br>de servicio<br>del usuario y | o<br>/ contra: |
| <ul> <li>DDNS A<br/>deshabi</li> <li>Seleccic</li> <li>Ingrese e<br/>Haga click</li> </ul> | citivado/Desact<br>lita esta opción<br>one uno de los j<br>el nombre del Ho<br>k en "Apply" al t | ivado marca<br>proveedores<br>ost Name, ID<br>erminar. | do, habilita<br>de servicio<br>del usuario y  | o<br>/ contra  |

### Aplicaciones (VPN Pass through)

La "Application (VPN Pass through)" te permite configurar la entrada VPN.

|                                                                                                    | VPH pass through                                                                                                    |
|----------------------------------------------------------------------------------------------------|----------------------------------------------------------------------------------------------------|
| 44-                                                                                                    | Construction and a second second seco |
| and a state of the l                                                                                                    | = VPIs pass strongs                                                                                                    |
| +12.21                                                                                                    | 2 arts them                                                                                                    |
| DIDNI*****                                                                                                    | 30 L211 100000                                                                                                    |
| 968                                                                                                    | M #Stillerep                                                                                                    |
| IDV8                                                                                                    |                                                                                                    |
| tion in the second second                                                                                                    |                                                                                                    |
| and the second second se | There are a second to be a second to be a second to |
| Seleccion<br>Configure<br>SWU-91<br>PPTP, L<br>Check th<br>Haga click                                                                                                    | ar "Application" → "VPN Pass Through" del me<br>VPN el acceso.<br>100 soporta 3 types of service :<br>2TP and IPSEC.<br>he type(s) of VPN pass-through.<br>< en "Apply" cuando esté listo.                                                                                                    |
| Seleccion:<br>Configure<br>SWU-91<br>PPTP, L<br>Check th<br>Haga click                                                                                                    | ar "Application" → "VPN Pass Through" del me<br>VPN el acceso.<br>100 soporta 3 types of service :<br>2TP and IPSEC.<br>he type(s) of VPN pass-through.<br>< en "Apply" cuando esté listo.                                                                                                    |
| Seleccion:<br>Configure<br>SWU-91<br>PPTP, L<br>Check tł<br>Haga click                                                                                                    | ar "Application" → "VPN Pass Through" del me<br>VPN el acceso.<br>100 soporta 3 types of service :<br>2TP and IPSEC.<br>he type(s) of VPN pass-through.<br>< en "Apply" cuando esté listo.                                                                                                    |

### Administración (Versión)

La versión "Admin (Versión)" le brinda información sobre el administrador.

| • Ver                                                              | sian Information                      |                                                      |
|--------------------------------------------------------------------|---------------------------------------|------------------------------------------------------|
| • Versi                                                            | on internation                        |                                                      |
| artic to<br>tanan                                                  | Rooder (19)<br>1 / Wei<br>Australia   | 165<br>Extelation, contractor<br>Re                  |
|                                                                    | le Router SP Tim                      |                                                      |
| 975                                                                | le:                                   | Table Marc                                           |
| leccione "Adm<br>ted puede visua<br>nformation de<br>Aobile router | in" → "Ve<br>alizar infor<br>Version  | rrsión" del menú.<br>mación en general sobre la vers |
| leccione "Adm<br>ted puede visu:<br>nformation de<br>Nobile router | iin" → "Ve<br>alizar infor<br>Version | rrsión" del menú.<br>mación en general sobre la vers |
| leccione "Adm<br>ted puede visu:<br>nformation de<br>Aobile router | iin" → "Ve<br>alizar infor<br>Version | rrsión" del menú.<br>mación en general sobre la vers |
| leccione "Adm<br>ted puede visu:<br>nformation de<br>Aobile router | in" → "Ve<br>alizar infor<br>Version  | rrsión" del menú.<br>mación en general sobre la vers |

### Administración (Zona Horaria)

Configure la hoar.

|                                                           | The second second                                                                                  |                                                                 |                                               |                       |           |
|-----------------------------------------------------------|----------------------------------------------------------------------------------------------------|-----------------------------------------------------------------|-----------------------------------------------|-----------------------|-----------|
|                                                           | Time Zone                                                                                          |                                                                 |                                               |                       |           |
|                                                           | THU THE CONSIGNATION                                                                               | They door some                                                  | or Him.                                       |                       |           |
| -                                                         | + Time Zone Sa                                                                                     | mig.                                                            |                                               |                       |           |
|                                                           | Juff) Cases South                                                                                  | billione I.                                                     | +100 C                                        | Denie -               |           |
|                                                           | Anist Tyte                                                                                         |                                                                 | They limit 10 (75-55                          | 1101.8T.0010          |           |
|                                                           | Torus Barry                                                                                        |                                                                 | (and so in some                               |                       |           |
|                                                           | Hims Zinne                                                                                         |                                                                 | provide the                                   |                       |           |
| ccione                                                    | e "Admin" -                                                                                        | → "Time                                                         | e Zone" de                                    | el menú.              |           |
| cione<br>gure<br>ilite//<br>habil<br>ese<br>ccio<br>ck "A | e "Admin" -<br>la hora :<br>Deshabilite<br>itar la funci<br>Time Serve<br>ne uno de<br>Apply" cuan | → "Time<br>e esta o<br>ión de 1<br>er.<br>la lista.<br>ido tern | e Zone" de<br>pción. Le<br>Time Zone<br>nine. | l menú.<br>permite ha | bilitar o |

### Administración (Contraseña)

Configure Password en Admin.

|                                                                                  | THURS.                                                                                 | Law                                                              | - WAL                                                                     | Apres alles                   | Later     |
|----------------------------------------------------------------------------------|----------------------------------------------------------------------------------------|------------------------------------------------------------------|---------------------------------------------------------------------------|-------------------------------|-----------|
| No.                                                                              | · Passworth S                                                                          | etup                                                             |                                                                           |                               |           |
| ÷+                                                                               | The rate and prove the                                                                 |                                                                  |                                                                           | and an interest of the second |           |
| -                                                                                | + Administration I                                                                     | Settings                                                         |                                                                           |                               |           |
| ille i                                                                           | Discourses and                                                                         |                                                                  |                                                                           |                               | _         |
| 42m                                                                              | (1) and ma 24110                                                                       | TT.                                                              |                                                                           |                               |           |
| Andrewster.                                                                      |                                                                                        |                                                                  |                                                                           | Alle                          | the state |
| one transm                                                                       |                                                                                        |                                                                  |                                                                           |                               |           |
| aller's the agents of                                                            |                                                                                        |                                                                  |                                                                           |                               |           |
| Seleccione<br>Configure<br>Ingrese                                               | e "Admin" →<br>las opcione<br>nueva contra                                             | <ul> <li>"Passy<br/>s del ad<br/>aseña e<br/>13 chara</li> </ul> | vord" del<br>ministrad<br>n la ca.                                        | menú.<br>or.                  |           |
| Seleccione<br>Configure<br>Ingrese<br>(Up to m<br>Enter it a<br>Haga click       | e "Admin" →<br>las opcione:<br>nueva contri<br>aximum of<br>again in the<br>en "Apply" | "Passw<br>s del ad<br>aseña e<br>13 chara<br>Re-ente<br>cuando   | vord" del<br>ministrad<br>n la ca.<br>acters)<br>er New Pa<br>esté listo  | menú.<br>or.<br>assword bo    | DX.       |
| Seleccione<br>Configure<br>Ingrese<br>(Up to m<br>Enter it a<br>Haga click       | e "Admin" –<br>las opcione<br>nueva contr<br>aximum of '<br>again in the<br>en "Apply" | "Passy<br>s del ad<br>aseña e<br>13 chara<br>Re-ente<br>cuando   | vord" del<br>ministrad<br>n la ca.<br>acters)<br>er New Pa<br>esté listo  | menú.<br>or.<br>assword bo    | DX.       |
| Seleccione<br>Configure<br>Ingrese<br>(Up to m<br>Enter it a<br>Haga click       | e "Admin" –<br>las opcione<br>nueva contri<br>aximum of<br>again in the<br>en "Apply"  |                                                                  | vord" del<br>ministrad<br>en la ca.<br>acters)<br>er New Pa<br>esté listo | menú.<br>or.<br>assword bo    | DX.       |
| Seleccione<br>Configure<br>► Ingrese I<br>(Up to m<br>► Enter it a<br>Haga click | e "Admin" —<br>las opcione:<br>nueva contr<br>aximum of<br>again in the<br>en "Apply"  | "Passy<br>s del ad<br>aseña e<br>13 chara<br>Re-ente<br>cuando   | vord" del<br>ministrad<br>en la ca.<br>acters)<br>er New Pa<br>esté listo | menú.<br>or.<br>assword bo    | DX.       |
| Seleccione<br>Configure<br>Ingrese I<br>(Up to m<br>Enter it a<br>Haga click     | e "Admin" —<br>las opcione:<br>nueva contr<br>aximum of<br>again in the<br>en "Apply"  | "Passv<br>s del ad<br>aseña e<br>13 chara<br>Re-ente<br>cuando   | vord" del<br>ministrad<br>n la ca.<br>acters)<br>er New Pa<br>esté listo  | menú.<br>or.<br>assword bo    | )X.       |
| Seleccione<br>Configure<br>Ingrese<br>(Up to m<br>Enter it a<br>Haga click       | e "Admin" —<br>las opcione:<br>nueva contr.<br>aximum of<br>again in the<br>en "Apply" |                                                                  | vord" del<br>ministrad<br>n la ca.<br>acters)<br>r New Pa<br>esté listo   | menú.<br>or.<br>assword bo    | DX.       |
| Seleccione<br>Configure<br>Ingrese<br>(Up to m<br>Enter it a<br>Haga click       | e "Admin" →<br>las opcione<br>nueva contr<br>aximum of<br>again in the<br>en "Apply"   | "Passw<br>s del add<br>aseña e<br>13 chara<br>Re-ente<br>cuando  | vord" del<br>ministrad<br>in la ca.<br>acters)<br>ir New Pa<br>esté listo | menú.<br>or.<br>assword bo    | DX.       |

#### Administración (Reinicio)

El "Admin (Reboot)" le permitirá reiniciar el sistema por defecto según lo establecido por fábrica.

| #0C                              |                                                        |                                                |                                                | Applications                                | Anna -                        |
|----------------------------------|--------------------------------------------------------|------------------------------------------------|------------------------------------------------|---------------------------------------------|-------------------------------|
| H                                | Reporting                                              | the System                                     |                                                |                                             |                               |
|                                  | = Rebold                                               |                                                |                                                |                                             |                               |
| -                                | +1                                                     | 1.1.7 million (* 1712)                         | 07-29-6-1                                      |                                             |                               |
|                                  | - Peerson                                              | Gall Letters (1 )all                           |                                                |                                             | 14 17                         |
|                                  |                                                        |                                                |                                                |                                             | A201                          |
| 1001                             |                                                        |                                                |                                                |                                             |                               |
| alary through the                |                                                        |                                                |                                                |                                             |                               |
| las confi<br>Cualquie<br>cambiad | guraciones<br>r configura<br>a por defec<br>ly" cuando | a la origi<br>ción que<br>to como<br>haya teri | nal segúr<br>haya real<br>se establ<br>minado. | n establecio<br>lizado será<br>eció por fál | do en fáb<br>nuevam<br>brica. |
| Slick App                        |                                                        |                                                |                                                |                                             |                               |
| Slick App                        |                                                        |                                                |                                                |                                             |                               |
| Slick App                        |                                                        |                                                |                                                |                                             |                               |
| Suck App                         |                                                        |                                                |                                                |                                             |                               |
| οποκ Αμμ                         |                                                        |                                                |                                                |                                             |                               |
|                                  |                                                        |                                                |                                                |                                             |                               |

#### Administración (Actualización de FW)

El "Admin (Router Upgrade)" le permite actualizar el firmware de su dispositivo.

| Lau                                                                                                    | Mobile Ro                                                                                                    | uter Lipgrade                                                                                               |                                                                                               |                                                                                       |                                                                     |
|----------------------------------------------------------------------------------------------------|----------------------------------------------------------------------------------------------------|----------------------------------------------------------------------------------------------------|-----------------------------------------------------------------------------------------------|---------------------------------------------------------------------------------------|---------------------------------------------------------------------|
| (01)<br>Administrative                                                                                                    | To sugart were<br>frances/hears                                                                                                    | Romi Schore et                                                                                              | der Wie aufficht Die st<br>für maare Die Gelech                                               | arja bernsaturne bet<br>ter Jaser (saturnes)                                          | to serve a clear by<br>Capital for two man                          |
| Ame                                                                                                    | - Mobile Rost                                                                                                    | er Upgrade                                                                                                  |                                                                                               |                                                                                       |                                                                     |
| Year<br>Ten Don                                                                                                    | Churce File 1                                                                                                    | i en ante                                                                                                   | _                                                                                             |                                                                                       |                                                                     |
| Reamond.                                                                                                    |                                                                                                    |                                                                                                    |                                                                                               |                                                                                       | -                                                                   |
| / Restal Sparate                                                                                                    |                                                                                                    |                                                                                                    |                                                                                               |                                                                                       | ANN _                                                               |
| Balley (Magerers)                                                                                                    |                                                                                                    |                                                                                                    |                                                                                               |                                                                                       |                                                                     |
| Seleccion<br>Configura<br>Click en                                                                                                    | ar "Admin"<br>r la actuali:<br>el on the "                                                                                             | → "Rout<br>zación de<br>Browser"                                                                            | er Upgrad<br>I Router I<br>el botón                                                           | de" del me<br>Móvil :<br>para elegi                                                   | nú.<br>r el archivo                                                 |
| Seleccion<br>Configura<br>Click en<br>del firmv<br>Click en e                                                                                                    | ar "Admin"<br>r la actuali:<br>el on the "<br>ware por ac<br>I botón "Ap                                                               | → "Rout<br>zación de<br>Browser"<br>ctualizar.<br>oply" al te                                               | er Upgrad<br>I Router I<br>' el botón<br>rminar.                                              | de" del me<br>Móvil :<br>para elegi                                                   | nú.<br>r el archivo                                                 |
| <ul> <li>Seleccion</li> <li>Configura</li> <li>Click en<br/>del firmv</li> <li>Click en e</li> <li>Click en e</li> <li>Luego de pre<br/>firmware SW<br/>pedirá que in</li> </ul> | ar "Admin"<br>r la actuali:<br>el on the "<br>ware por ac<br>l botón "Ap<br>botón "Ap<br>esionar "Apply<br>U-9100 con e<br>grese a SWU | → "Rout<br>zación de<br>Browser"<br>ctualizar.<br>oply" al te<br>y" automátio<br>el archivo e<br>J-9100 una | er Upgrad<br>el Router I<br>' el botón<br>rminar.<br>camente se<br>specífico. A<br>vez se hay | de" del me:<br>Móvil :<br>para elegi<br>reiniciará y a<br>utomáticame<br>a completado | nú.<br>r el archivo<br>actualizará el<br>nte se le<br>o el proceso. |
| Seleccion.<br>Configura<br>Click en<br>del firmv<br>Click en e<br>Luego de pre<br>firmvare SW<br>pedirá que in                                                                   | ar "Admin"<br>r la actuali<br>el on the "<br>ware por ac<br>l botón "Ap<br>botón "Ap<br>U-9100 con a<br>grese a SWL                    | → "Rout<br>zación de<br>Browser"<br>ctualizar.<br>pply" al te<br>y" automátii<br>al archivo e<br>J-9100 una | er Upgrad<br>I Router i<br>' el botón<br>rminar.<br>camente se<br>specífico. A<br>vez se hay  | de" del me<br>Móvil :<br>para elegi<br>reiniciará y a<br>utomáticame<br>a completado  | nú.<br>r el archivo<br>actualizará el<br>nte se le<br>o el proceso. |

### Administración (Manejo de Batería)

El "Admin (Battery Management)" configura la batería.

|                                                                                                    | Ballery Management                                                                                                    |                                                                                                    |                                                                                                    |                                                                                                    |
|----------------------------------------------------------------------------------------------------|----------------------------------------------------------------------------------------------------|----------------------------------------------------------------------------------------------------|----------------------------------------------------------------------------------------------------|----------------------------------------------------------------------------------------------------|
|                                                                                                    |                                                                                                    |                                                                                                    |                                                                                                    |                                                                                                    |
|                                                                                                    | + Gettery Selver                                                                                                    |                                                                                                    |                                                                                                    |                                                                                                    |
| kanne (<br>Treeper                                                                                                    | Element out bases from<br>min deservisions<br>fore-print blass                                                                                                    | • done — 1 de                                                                                                    | 1                                                                                                    |                                                                                                    |
|                                                                                                    |                                                                                                    |                                                                                                    | Auve                                                                                                    |                                                                                                    |
| Contigurar o<br>> Habilitar au<br>desactivar<br>> Introducir e<br>iniciar la og<br>para iniciar<br>> Auto Inici<br>USB) se d<br>Móvil inicia<br>En modo c<br>LED se ap<br>> Auto Inici<br>Si el cable<br>desconect:<br>modo de d<br>asignado a<br>En el modo | pciones de Bate<br>itomáticamente<br>la función de co<br>el periodo de tier<br>pción de tiempo (<br>automáticamen<br><b>b al Modo de Es</b><br>seconecta y el W<br>modo de espera<br>le espera WiMA)<br>aga.<br><b>b en Modo Dorr</b><br>(Encendido, US<br>a, el Router Móv<br>ormido luego de<br>interiormente.<br>a de Dormido, Wi | ria :<br>la casilla di<br>mfguración<br>mpo para a<br>de espera-<br>te el estad<br>spera : Si é<br>VIFi se desc<br>a.<br>X se desco<br>mir : Auto E<br>B) se desc<br>il cambia d<br>un periodo | e verifica<br>de la ba<br>utomátic<br>standby j<br>o de dorr<br>el cable (l<br>conecta,<br>necta y e<br>Enter Slee<br>onecta y<br>e modo o<br>o específi<br>i se desc | ción activa<br>tería.<br>amente<br>y la opción<br>nido-Sleep<br>Encendido,<br>el Router<br>I WiMAX<br>ep mode:<br>el WIFi se<br>de espera a<br>co de tiemp<br>onectan y lo |

142948 SWU-9100\_MultiNet DDDDDD\_v2.0.indd 36

### Solución de problemas

Consulte la siguiente información si Usted está teniendo problemas para conectarse a internet.

- 1. Compruebe el estado de los indicadores LED del dispositivo CPE.
  - Compruebe si el indicador de Encendido POWER LED está iluminado.
  - Compruebe que el indicador LED de WiMAX está iluminado.
- 2. Compruebe la dirección IP de la PC.
  - Para Windows 98/ME
  - Clic [Inicio] >> [Ejecutar] y luego colocar el comando [winipcfg] para abrir la pantalla de [IP Address], y luego verificar el la dirección IP [IP Address].
  - Para Windows 2000/XP
  - Ejecutar [Símbolo del sistema] y luego colocar el comando [ipconfig] para verificar la dirección IP [IP address].
- Si la dirección IP no es normal Configure la dirección IP de su PC manualmente.
  - Para Windows 98/ME
  - Ejecutar [Inicio >> Panel de control >> Red], luego hacer clic en Propiedades de [TCP/IP] para tarjeta de red.
  - Verificar [Usar dirección IP asignada], ingresar [192.168.1.100] para dirección IP [IP Address] y [255.255.255.0] para máscara de subred [Subnet Mask].
  - Seleccionar [Gateway] luego ingresar [192.168.1.1] para Nuevo Gateway [New Gateway], y luego hacer clic en [Add].
  - Seleccionar, configuración de DNS [DNS Configuration], seleccionar [Use DNS], ingresar un nombre para el Host [Host], ingresar [DNS Server Address to search], y luego clic en [Add].
  - Hacer clic [OK], clic [OK] nuevamente en la ventana de propiedades de red, luego clic en el botón [OK] desde la pantalla de configuración de sistema de Windows para reiniciar su PC.

| Solución | de | problemas |  |
|----------|----|-----------|--|
|----------|----|-----------|--|

- Para Windows 2000
- Ejecutar [Inicio >> Panel de Control >> Red y conexiones Dial-UP, hacer doble-clic [Conexión de área local], y luego clic en [Propiedades].
- Clic en propiedades [Protocolo internet (TCP/IP)] ingrese los componentes.
- Clic en [Usar la siguiente dirección IP].
- Ingresar [192.168.1.100] como [Dirección IP], [255.255.255.0] como [mascara de Subred], y [192.168.1.1] para [Gateway por defecto].
- Clic [Usar la siguiente dirección de servidor DNS].
- Para [Configuración básica del servidor de DNS], introducir el servidor de la empresa de cada país.
- Clic [OK]. Clic [OK] en la ventana de [Propiedades de red de area local].
- Para Windows XP
- Ejecutar [Inicio >> Panel de Control >> Conexiones de red], doble-clic [Conexión de área local], y clic en [Propiedades].
- Clic en Propiedades de Protocolo de internet (TCP/IP)]
- Clic en [Usar la siguiente dirección IP].
- Ingresar [192.168.1.100] Para [Dirección IP], [255.255.255.0] Para [Máscara de subred], y [192.168.1.1] para [Gateway por defecto].
- Clic [Usar la siguiente dirección de servidor DNS].
- Para [Configuración básica del servidor DNS], Ingresar la empresa de comunicación de cada país.
- Clic en [OK]. Clic en [OK] nuevamente en la ventana de [Propiedades de conexión de área local].

- Para Windows Vista
- [Inicio >> Panel de control >> Redes e Internet >> Centro de redes y recursos compartidos >> Administrar conexiones de red] doble-clic [Conexiones de Área Local], y clic [Propiedades].
- Clic en propiedades de [Protocolo de internet Versión 4(TCP/ IPv4)] ingrese los componentes.
- Hacer clic [Usar la siguiente dirección IP].
- Ingresar [192.168.1.100] Para [Dirección IP], [255.255.255.0] Para [Máscara de Subnet], y [192.168.1.1] para [Default Gateway].
- Clic [Usar la siguiente dirección de servidor DNS].
- Para [Servidor DNS Preferido], Ingrese el servidor de la empresa de cada país.
- Hacer clic [OK]. Luego clic [OK] nuevamente en la ventana de [Propiedades de conexión de área local].
- Para Windows 7
- Ejecutar [Inicio >> Panel de Control >> Redes e Internet >> Centro de redes y recursos compartidos >> Cambiar configuraciones del adaptador], doble-clic en [Conexión de Área Local], y hacer clic en [Propiedades].
- Clic en propiedades de [Protocolo de Internet Versión 4 (TCP/ IPv4)] ingrese los componentes.
- Hacer clic [Utilizar la siguiente dirección IP].
- Ingresar [192.168.1.100] para [Dirección IP], [255.255.255.0]
   Para [Máscara de subred], y [192.168.1.1] para [Gateway por defecto].
- Hacer clic [Usar la siguiente dirección de servidor DNS].
- Para [Servidor DNS Preferido], Introduzca el servidor de la empresa de comunicaciones de cada país.
- Hacer clic [OK]. Luego clic [OK] en la ventana de [Propiedades de conexión de área local].

## Solución de problemas

- Para MAC OS X
- Desde el menú "Apple", seleccione "Preferencias del Sistema"
- Hacer clic en el ícono de [Red] en la categoría [Internet y Redes].
- Hacer clic en la opción de [Ethernet] del lado izquierdo de la ventana de configuración de Red.
- Seleccionar la opción [Manualmente] luego del menú desplegable [Configuración].
- Ingresar [192.168.1.100] para [Dirección IP], [255.255.255.0] Para [Máscara de Subnet], y [192.168.1.1] para [Router].
- Para [Servidor DNS], introduzca el servidor de la empresa de comunicación de cada país.
- Luego clic [Aplicar].
- Inicie [MS-DOS] o [Símbolo de Sistema] y luego realizar la prueba de Ping con [192.168.1.1].

Un mensaje [Reply from 192.168.1.1: bytes=32 time=1ms TTL=64] debe aparecer cuando se ejecuta el comando [ping 192.168.1.1]. Si el resultado de la prueba de ping no llega correctamente, por favor póngase en contacto con Servicio al Cliente.

## Información de operación

#### Rango de temperatura para el SWU-9100

- Ia temperatura de funcionamiento es is -10 °C ~ +45 °C
- La temperatura de almacenaje es -20 °C ~ +65 °C

#### Fuentes de potencia para el SWU-9100

- Adaptador : 100-240V ~ 50-60Hz, 0.4A MAX
- USB : 4.75-5.25V, 0.5A MAX
- Batería : 4.2V, 2.7A MAX

## Información de seguridad

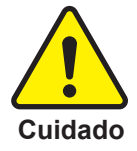

Se pueden producir lesiones leves o daños en el producto si alguna de las siguientes instrucciones es pasada por alto.

- No coloque ningún objeto sobre el producto.
- Evite acercarlo a artefactos de calefacción
- No desarme, repare o rediseñe el producto.
- Tenga cuidado de no dejar que cualquier particular extraña (líquido, polvo, etc.) ingrese al producto.
- No deje el producto en un lugar donde la electricidad estática es grave, puede causar un mal funcionamiento del equipo.
- No coloque ningún objeto metálico (moneda, gancho de cabello, etc.) o inflamable en un lugar donde pueda ingresar al producto.

## Información legal

#### WEEE

La Directiva de Residuos de Aparatos Eléctricos y Electrónicos (Waste Electrical and Electronic Equipment, WEEE) de la Unión Europea. Pretende promover el reciclaje, la reutilización y la recuperación de los residuos de estos equipos para reducir su contaminación.

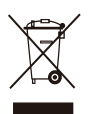

Este símbolo en el dispositivo significa que el dispositivo no debe ser descartado en un tacho de basura casero. Usted está obligado a entregar este dispositivo a una empresa certificada de recolección al final del ciclo de vida del producto. La separación de WEEE de otros desperdicios ayuda a minimizar cualquier efecto dafino al medioambiente y a los seres humanos. Para mayor información por favor contáctese con la oficina municipal o a la tienda en la cual usted compro el dispositivo.

#### Reducción de sustancias peligrosas

Este dispositivo es compatible con el Registro de la UE, Evaluación, Autorización y Restricción de Sustancias Químicas (REACH) El Reglamento (Reglamento n° 1907/2006/CE del Parlamento Europeo y del Consejo) y la restricción de la UE de sustancias peligrosas Sustancias Peligrosas (RoHS) (Directiva 2002/95/CE del Parlamento Europeo y del Consejo).

## Información de garantía

Este producto es el resultado de un desarrollo de alta ingeniería basada en los más estrictos procedimientos de control de calidad.

- En caso de falla o mal funcionamiento durante el uso normal, el producto será reparado sin cargo dentro del periodo de garantía.
- El comprador deberá asumir todos los gastos de mano de obra o piezas necesarias no cubiertas por la garantía.
- En la solicitud de reparación, deberá proporcinar la prueba de la compra y garantía (Boleta y Cartilla de garantía).
- Mantener la cartilla de garantía en un lugar seguro, ya que no se puede emitir una nueva.

| Fecha de compra     |                    |  |
|---------------------|--------------------|--|
| Periodo de garantía | 1(un) Año          |  |
| Vendedor            |                    |  |
| Número Telefónico   |                    |  |
|                     | Nombre             |  |
| Cliente             | Dirección          |  |
|                     | Número Telefónico  |  |
|                     | Correo Electrónico |  |

# Los consumidores no tendrán cobertura o beneficios bajo esta garantía Limitada, si el producto ha sido :

- sometido a un uso inadecuado, almacenamiento inadecuado, reparación no autorizada, modificaciones no autorizadas, abuso, negligencia, instalación inadecuada, uso indebido, daños causados por envío, etc.
- Dañado por fuego, inundaciones, tormentas, rayos, terremotos, robo, daño de fusibles, virus de internet, troyanos, etc.
- Si el número de serie o MAC address ha sido borrado, cambiado o eliminado.

## Notas

## Notas

WiMAX Route Móvil Para PC y MAC

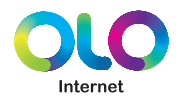

olo.com.pe